# 1. Install WSL Windows Subsystem for Linux version 2 and Ubuntu 20.04

- Enter this command in an **administrator** PowerShell or Windows Command Prompt and then restart your machine (only works if WSL is not installed):

```
wsl --install
```

- Upgrade version from WSL 1 to WSL 2:

wsl --set-default-version 2

- To see a list of available Linux distributions available for download, enter:

wsl --list --online

- By default, the installed Linux distribution will be Ubuntu. To change the distribution installed, enter (replace <Distribution Name> with the name of the distribution you would like to install):

```
wsl --install -d <Distribution Name>
```

 You can list your installed Linux distributions and check the version: wsl --list -v

```
- To set the default Linux distribution used with the wsl command, enter:
```

wsl --setdefault <DistributionName>

# 2. Install and start VcXsrv Windows X Server

- Download and install VcXsrv from: https://sourceforge.net/projects/vcxsrv/files/latest/download

- Start VcXsrv:

| Todo Aplicaciones Documentos   | Web Má:                | s 🔻              | 161 📳        | ۱ |  | × |
|--------------------------------|------------------------|------------------|--------------|---|--|---|
| Mejor coincidencia             |                        |                  |              |   |  |   |
| XLaunch<br>Aplicación 2        |                        |                  | $\bigotimes$ |   |  |   |
| Buscar en Internet             |                        |                  | XI aunch     |   |  |   |
| 𝒫 xlaunch - Ver resultados web | >                      |                  | Aplicación   |   |  |   |
| ,  ∕⊂ xlaunch <b>er</b>        | >                      |                  |              |   |  |   |
| , ∽ xlaunch <b>pad</b>         | >                      | 🖵 Abrir          |              |   |  |   |
| ∽ xlaunch <b>wsl2</b>          | >                      |                  |              |   |  | _ |
|                                | >                      | Recent           |              |   |  |   |
|                                | >                      | 💥 config.xlaunch |              |   |  |   |
| ຸク xlaunch <b>使い方</b>          | >                      |                  |              |   |  |   |
| Documentos                     |                        |                  |              |   |  |   |
| 🕺 config.xlaunch               | >                      |                  |              |   |  |   |
|                                |                        |                  |              |   |  |   |
|                                |                        |                  |              |   |  |   |
|                                | or other states of the |                  |              |   |  |   |
|                                |                        |                  |              |   |  |   |

| Display settings                                                                                                    | × |
|----------------------------------------------------------------------------------------------------|---|
| Select display settings<br>Choose how VcXsrv display programs                                                                                                    |   |
| Multiple windows         Image window         Image window |   |
| Display number -1<br>(Specify -1 to let vcxsrv automatically choose one)                                                                                                    |   |
| < <u>Atrás</u> Siguiente 3 hcelar                                                                                                    |   |

| Se | elect how to start clients                                                                                                    |  |  |  |
|----|----------------------------------------------------------------------------------------------------|--|--|--|
| •  | Start no client                                                                                                    |  |  |  |
|    | This will just start the xserver. You will be able to start local clients later.                                                                                          |  |  |  |
| C  | Start a program                                                                                                    |  |  |  |
|    | This will start a local or remote program which will connect to the xserver. You will be able<br>to start local clients later too. Remote programs are started using SSH. |  |  |  |
| C  | Open session via XDMCP                                                                                                    |  |  |  |
|    | This will start a remote XDMCP session. Starting local clients later is limited. This option is<br>not available with the ''Multiple windows'' mode.                      |  |  |  |
|    |                                                                                                    |  |  |  |

| Extra settings                                                                                                    | × |
|----------------------------------------------------------------------------------------------------|---|
| Extra settings                                                                                                    |   |
| Clinkoord                                                                                                    |   |
| Start the integrated clipboard manager<br>Primary Selection<br>Also map the PRIMARY selection to the windows clipboard.              |   |
| Native opengl<br>Use the native windows opengl library (wgl). Make sure to export the<br>LIBGL_ALWAYS_INDIRECT environment variable. |   |
| Use this when you want vcxsrv to accept connections from all clients.                                                                |   |
| Additional parameters for VCXsrv                                                                                                    |   |
| < <u>A</u> trás Siguien <u>t</u> e 5 ncelar                                                                                          |   |

| Finish configuration                                                  | × |
|-----------------------------------------------------------------------|---|
| Configuration complete                                                |   |
|                                                                       |   |
| Configuration is complete. Click Finish to start VcXsrv.              |   |
| You may also save the configuration for later use. Save configuration |   |
|                                                                       |   |
| < <u>A</u> trás Finaliza 7 ancelar                                    |   |

- Next time, saved file from step 6 (config.xlaunch) can be used to start VcXsrv.

- Allow VcXsrv in the Windows firewall settings.

|  | Prindows Security Alert                                                                                                    |                |                                    |  |  |  |
|--|----------------------------------------------------------------------------------------------------|----------------|------------------------------------|--|--|--|
|  | Windows Defender Firewall has blocked some features of this app                                                                       |                |                                    |  |  |  |
|  | Windows Defender Firewall has blocked some features of VcXsrv windows xserver on all public<br>and private networks.                  |                |                                    |  |  |  |
|  | X                                                                                                    | Name:          | VcXsrv windows xserver             |  |  |  |
|  | <u> </u>                                                                                                    | Publisher:     | Unknown                            |  |  |  |
|  |                                                                                                    | Pat <u>h</u> : | C:\program files\vcxsrv\vcxsrv.exe |  |  |  |
|  | Allow VcXsrv windows xserver to communicate on these networks:                                                                        |                |                                    |  |  |  |
|  | Public networks, such as those in airports and coffee shops (not recommended because these networks often have little or no security) |                |                                    |  |  |  |
|  | What are the risks of allowing an app through a firewall?                                                                             |                |                                    |  |  |  |
|  |                                                                                                    |                |                                    |  |  |  |

Alternatively, you can start VcXsrv from the command line by entering:

"%ProgramFiles%\VcXsrv\VcXsrv.exe" :0 -multiwindow -clipboard -wgl -ac

### 3. Setup ~/.bash\_profile

\_

- To start using WSL, open up a PowerShell terminal and type: ws1

```
- Add the following lines to the file ~/.bash_profile
export DISPLAY_NUMBER="0.0"
export DISPLAY=$(grep -m 1 nameserver /etc/resolv.conf | awk '{print $2}'):$DISPLAY_NUMBER
source ~/.bashrc
```

- Finally, type: source ~/.bash\_profile

#### 4. Install Anaconda

Find the latest version of Anaconda for Python 3 at <u>https://repo.anaconda.com/archive</u>. Start Ubuntu and type:

```
cd /tmp
curl https://repo.anaconda.com/archive/Anaconda3-2022.05-Linux-x86_64.sh --output anaconda.sh
bash anaconda.sh
```

Accept the license terms and once installation is complete type yes so that you can initialize Anaconda3.

Add this line to .bash\_profile:

```
export PATH=~/anaconda3/bin:$PATH
```

# 5. Install ISP.

Instructions detailed in this link: https://projectisp.github.io/ISP\_tutorial.github.io/install/#installation

```
cd ~
git clone <u>https://github.com/ProjectISP/ISP.git</u>
cd ~/ISP
git checkout ISP_2.0_development
git pull
cd ~/ISP/install
chmod u+x ISP_installer.sh
./ISP_installer.sh
```

conda activate isp

python ~/ISP/start\_isp.py

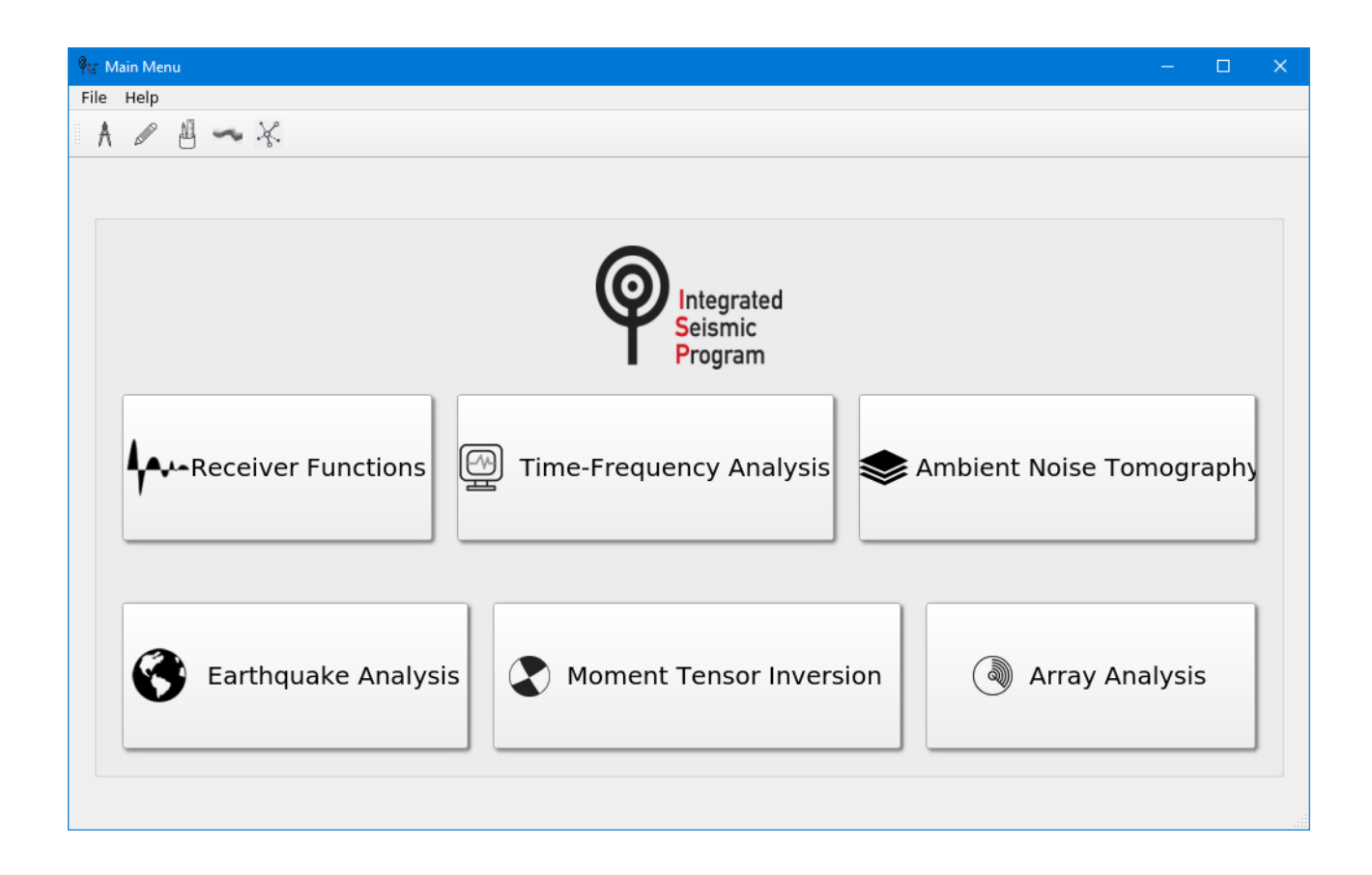